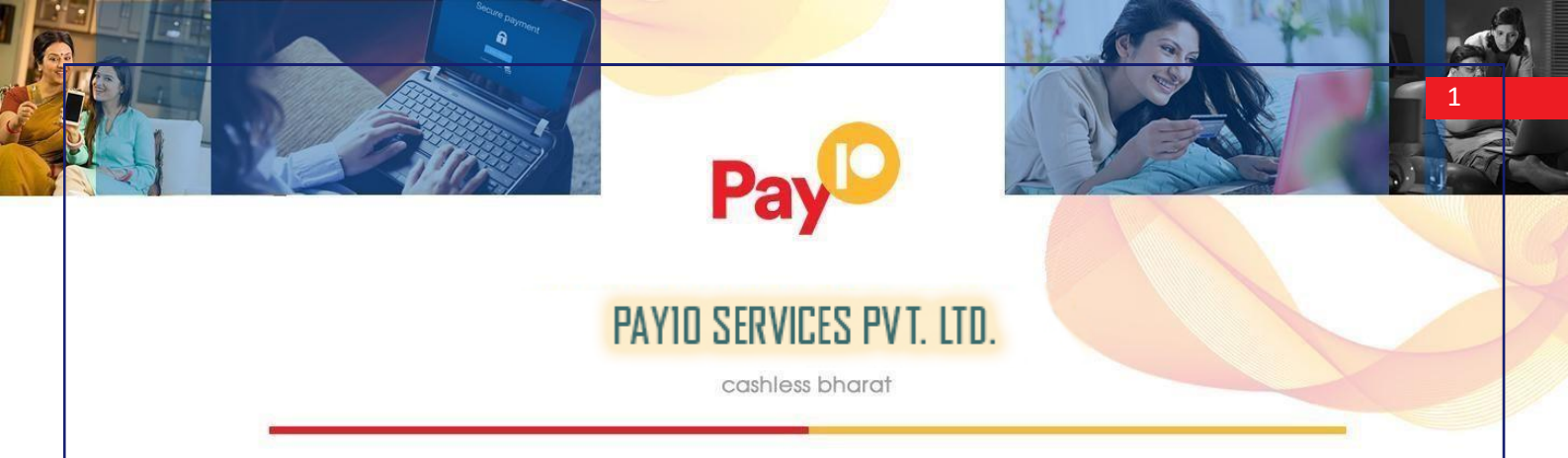

# Pay Payment Gateway Merchant Integration Guide

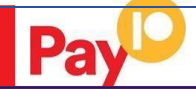

cashless bharat

www.pay10.in Created By Rohit Kumar Singh Version: Version 1.0 Date: March 1, 2022

### Copyright

©2022.Pay10 All rights reserved.

The material contained in this guide is copyrighted and owned by Pay10 together with any other intellectual property in such material. Except for personal and non-commercial use, no part of this guide may be copied, republished, performed in public, broadcast, uploaded, transmitted, distributed, modified or dealt with in any manner at all, without the prior written permission of Pay10 and then, only in such a way that the source and intellectual property rights are acknowledged.

To the maximum extent permitted by law, Pay10 shall not be liable to any person or organization, in any manner whatsoever from the use, construction or interpretation of, or the reliance upon, all or any of the information or materials contained in this guide.

The information in these materials is subject to change without notice and Pay10 assumes no responsibility for any errors.

Pay10

Head office: Pay10 4 Ring Road, Lajpat Nagar 4, Delhi 110024

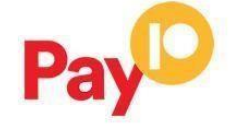

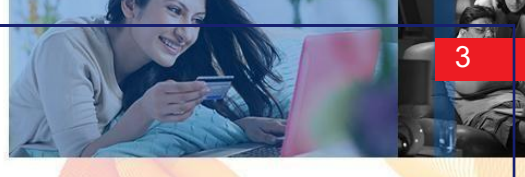

cashless bharat

| ABOUT THIS GUIDE                                               | . 4 |
|----------------------------------------------------------------|-----|
| Objectives and target audience                                 | . 4 |
| Related documentation                                          | . 4 |
| Conventions used in this guide                                 | . 5 |
| Table 1: List of conventions                                   | . 5 |
| INTRODUCTION                                                   | . 6 |
| PRE-REQUISITE                                                  | . 6 |
| Contact us for queries                                         | . 6 |
| Integration with Pay10 Payment Gateway – PG Hosted integration | . 7 |
| Request Format                                                 | . 7 |
| Table 1: Pay10 Gateway parameters                              | . 7 |
| Amount Format                                                  | 10  |
| Pay10 Response Format                                          | 10  |
| Validating the status response                                 | 12  |
| Generating a secure hash                                       | 13  |
| SHA-256 signature                                              | 13  |
| Method of generating hash                                      | 13  |
| Code Integration Example                                       | 15  |
| Decrypting response code                                       | 16  |
| Response Code for Valid Transaction                            | 17  |
| Gateway options and responses                                  | 17  |
| Response Codes for Invalid Transaction                         | 18  |
| Supported Currency and Currency Code                           | 18  |

Pay

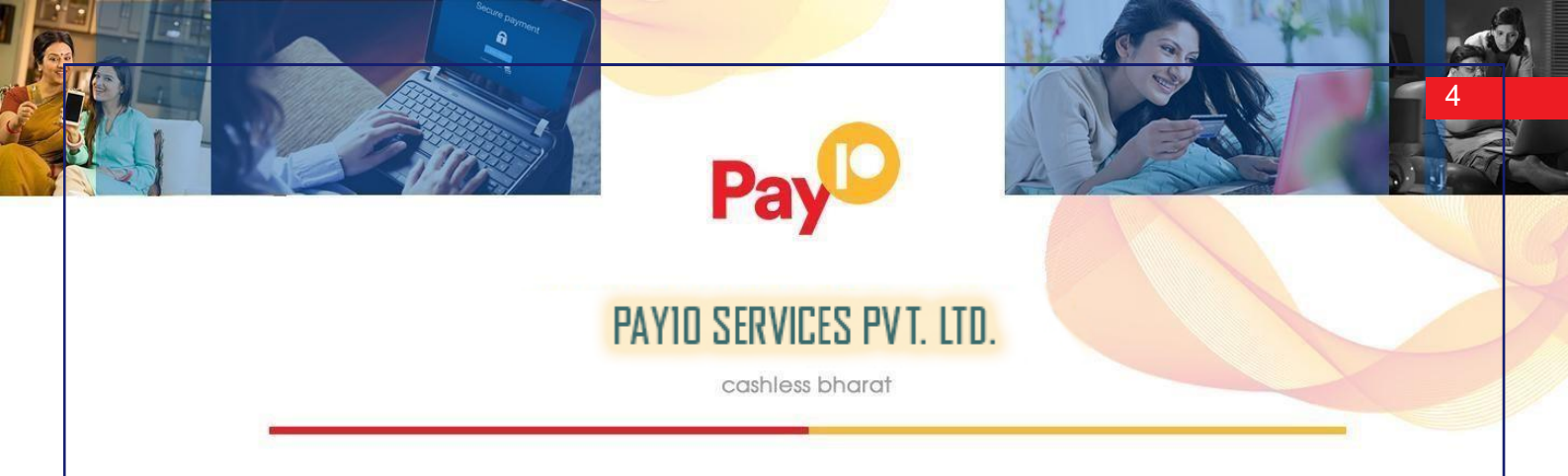

### ABOUT THIS GUIDE

**Objectives and target audience** 

This guide is designed to provide detailed information on Pay10 Payments Gateway Complete code architecture and design as well as how to connect and use Pay10 Payment Gateway and Pay10 ecommerce service by integrating on Merchant Website. The guide covers the steps in the payment process and the information that needs to be passed from Merchant web servers to Pay10, to enable Pay10 to process payments. Additional gateway integration options are also described.

### **Test Server Transaction**

Url: https://uat.pay10.com/pgui/jsp/paymentrequest

### **Production Server Transaction**

Url: https://secure.pay10.com/pgui/jsp/paymentrequest

### **Related documentation**

You should use this guide together with the additional Pay10 Payment Gateway documents described below.

| Guide                | Description                                |
|----------------------|--------------------------------------------|
| Integration Document | Payment Gateway Integration Document V 1.0 |

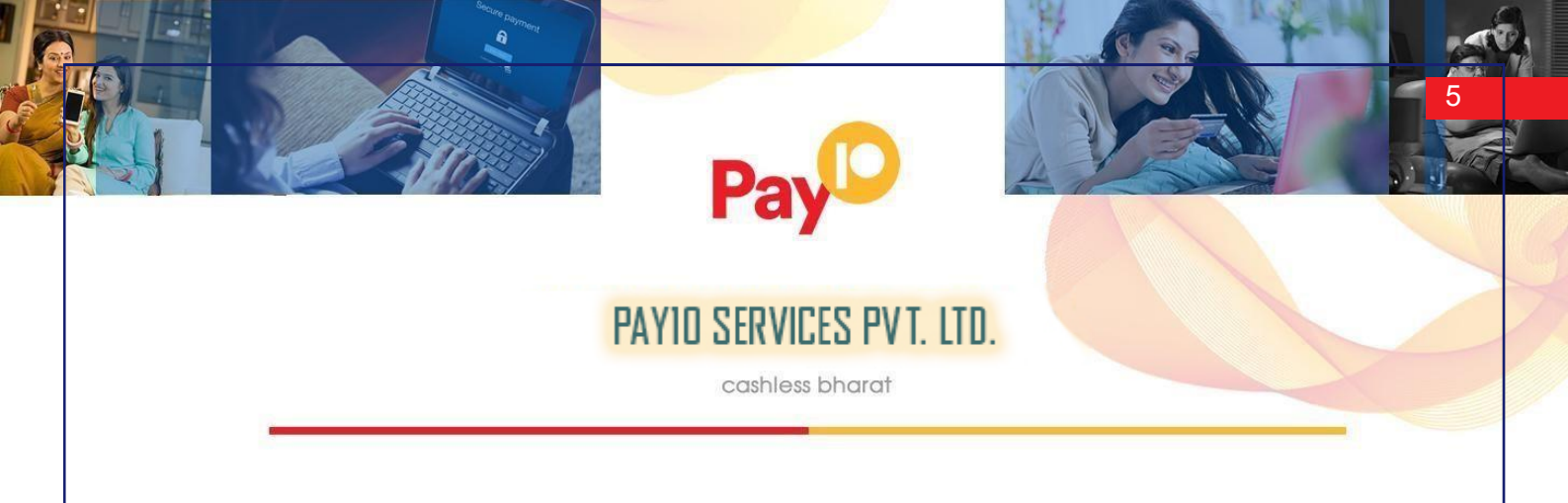

### Conventions used in this guide

The table below lists some of the conventions used in this guide.

Table 1: List of conventions

| Convention       | Description                                                 |
|------------------|-------------------------------------------------------------|
| Reference        | Indicates a reference to another section in this guide. For |
|                  | Example, refer to the Introduction                          |
| File path        | Used to indicate a file path or folder structure.           |
| <u>Glossar</u> y | Glossary term                                               |

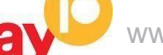

Pa

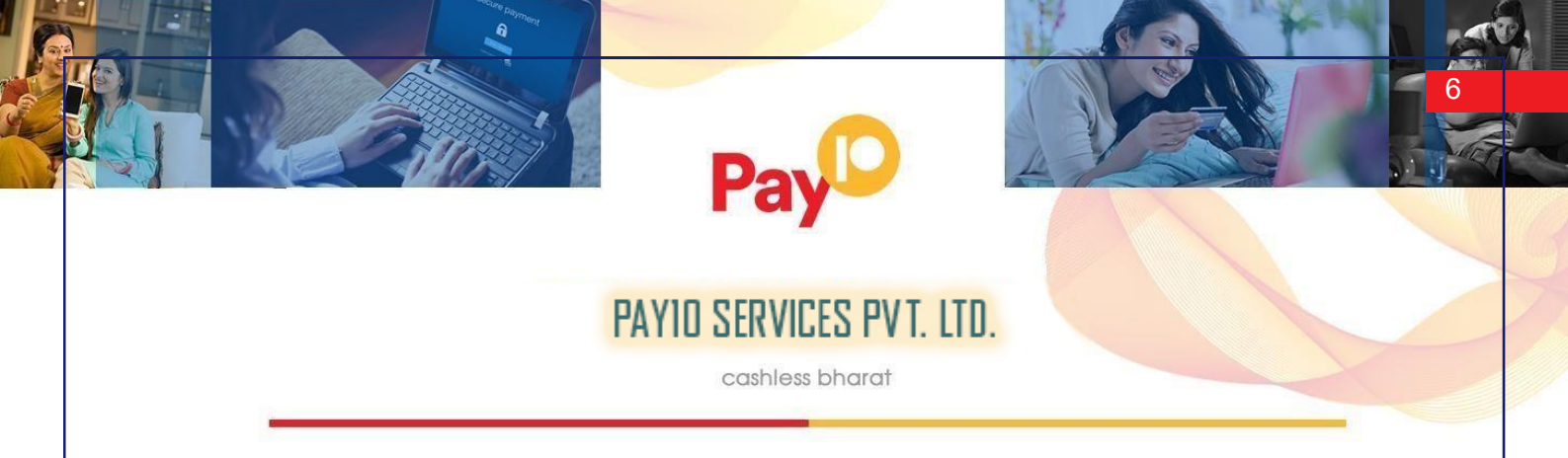

### INTRODUCTION

The Pay10 Payment Gateway is a secured website, where you redirect customers from your Website/Ecommerce/Mobile platform to make a payment using Credit Card/Debit Card/Internet Banking other payment options. The gateway collects customer payment details in a secured manner using standard HTML forms and processes the payment transaction.

After the payment is complete, the customer is returned to your website and you receive a real-time notification of the payment, which include details of the transaction

### **PRE-REQUISITE**

It is expected that the users may go through the entire guide to understand the Integration Requirements though it is easy for people with technical understanding.

It is assumed that the Merchant doesn't have any specific business need for capturing the Customer's Card Information on their website as additional regulatory requirements of having PCI DSS certification is mandatory for capturing Customer's Credit/Debit/Net banking information on Merchant websites.

All Card/Net banking information is captured seamlessly on Pay10 Payment Gateway Page in a secured manner and transaction response is returned to the Merchant real time post processing of the transaction.

### **Contact us for queries**

For all support queries, contact the Merchant Services department:

Email: info@pay10.in Phone: +91- 9700497004

# Payo PAYID SERVICES PVT. LTD. cashless bharat

### Integration with Pay10 Payment Gateway – PG Hosted integration

### **Request Format**

Please review the table below for details of the required and optional parameters that need to be included in your form. An example of a simple HTML form is provided.

#### Table 1: Pay10Gateway parameters

| Field name       | Description                                                                            | Requir<br>ed | Type* | Min | Мах  | Example                                  |
|------------------|----------------------------------------------------------------------------------------|--------------|-------|-----|------|------------------------------------------|
| Merchant Details |                                                                                        |              |       |     |      |                                          |
| PAY_ID           | Pay ID is provided<br>by Pay10                                                         | YES          | NU    | 16  | 16   | 160234578452178                          |
| ORDER_ID         | Merchant<br>reference number                                                           | YES          | AN    | 1   | 50   | ESN78452                                 |
| RETURN_URL       | Url of merchant<br>website to get the<br>response back<br>after transaction<br>is done | YES          | СН    | 5   | 1024 | http://www.domain.c<br>om/response_url   |
| SALT             | Provided by<br>Pay10on<br>activation                                                   | YES          | AN    | 16  | 16   | 2a1e47c4fba401c                          |
| HASH             | Unique value<br>generated by<br>SHA 256 hashing<br>algorithm                           | YES          | AN    | 64  | 64   | 7995156CE4C40C4<br>4C41BECA3B9CE0<br>9B9 |
| Customer Details |                                                                                        |              |       |     |      |                                          |
| CUST_NAME        | Customer name                                                                          | NO           | СН    | 1   | 150  | John Pal                                 |
| CUST_FIRST_NAME  | Customer first<br>name                                                                 | NO           | СН    | 2   | 150  | John                                     |

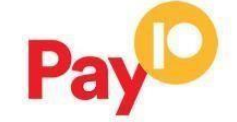

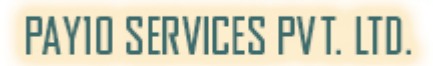

cashless bharat

| CUST_LAST_NAME                | Customer last<br>name          | NO | СН | 2 | 150 | Pal            |
|-------------------------------|--------------------------------|----|----|---|-----|----------------|
| CUST_STREET_ADDRESS           | Customer address               | NO | СН | 2 | 250 | House no-101   |
| CUST_CITY                     | Customer city                  | NO | СН | 2 | 50  | Gurgaon        |
| CUST_STATE                    | Customer state                 | NO | СН | 2 | 100 | Haryana        |
| CUST_COUNTRY                  | Customer country               | NO | СН | 2 | 100 | India          |
| CUST_ZIP                      | Customer zip                   | NO | AN | 6 | 9   | TWQ 123        |
| CUST_PHONE                    | Customer phone                 | NO | NU | 8 | 15  | 07417456565    |
| CUST_EMAIL                    | Customer email                 | NO | СН | 6 | 120 | john@gmail.com |
| CUST_SHIP_LAST_NAME           | Customer Shipping<br>last name | NO | СН | 2 | 150 | Pal            |
| CUST_SHIP_FIRST_NAME          | Customer shipping first name   | NO | СН | 2 | 150 | John           |
| CUST_SHIP_NAME                | Customer shipping name         | NO | СН | 2 | 150 | John Pal       |
| CUST_SHIP_STREET_AD<br>DRESS1 | Customer shipping address      | NO | СН | 2 | 250 | House no-101   |
| CUST_SHIP_STREET_AD<br>DRESS2 | Customer shipping address      | NO | СН | 2 | 250 | Block A        |
| CUST_SHIP_CITY                | Customer shipping city         | NO | СН | 2 | 50  | Gurgaon        |
| CUST_SHIP_STATE               | Customer shipping state        | NO | СН | 2 | 100 | Haryana        |
| CUST_SHIP_COUNTRY             | Customer shipping country      | NO | СН | 2 | 100 | India          |
| CUST_SHIP_ZIP                 | Customer shipping zip          | NO | AN | 6 | 9   | TWQ 123        |
| CUST_SHIP_PHONE               | Customer shipping phone        | NO | NU | 8 | 15  | 07417456565    |
|                               |                                |    |    |   |     |                |
|                               |                                |    |    |   |     |                |

www.pay10.in

Ρ

Page 8

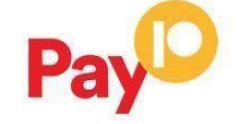

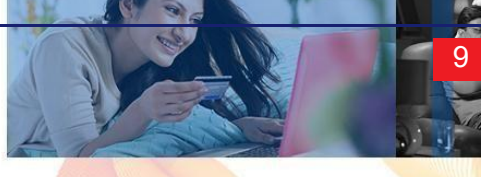

cashless bharat

| Payment Details    |                                           |     |    |   |      |      |
|--------------------|-------------------------------------------|-----|----|---|------|------|
| AMOUNT*            | Total Sale Amount                         | YES | NU | 3 | 12   | 100  |
|                    |                                           |     |    |   |      |      |
| TXNTYPE            | Merchant<br>Transaction Type<br>AUTH/SALE | YES | CH | 4 | 50   | SALE |
| CURRENCY_CODE      | 3-digit code of the<br>currency           | YES | NU | 3 | 3    | 356  |
|                    |                                           |     |    |   |      |      |
| Item Level Details |                                           |     |    |   |      |      |
| PRODUCT_DESC       | Description of<br>product                 | NO  | СН | 1 | 1024 | хуz  |

\*Abbreviation NU - Numeric, CH – Character, AN – Alphanumeric

\*Refer Amount format for Amount

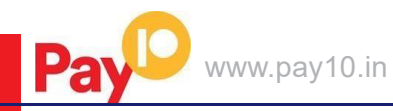

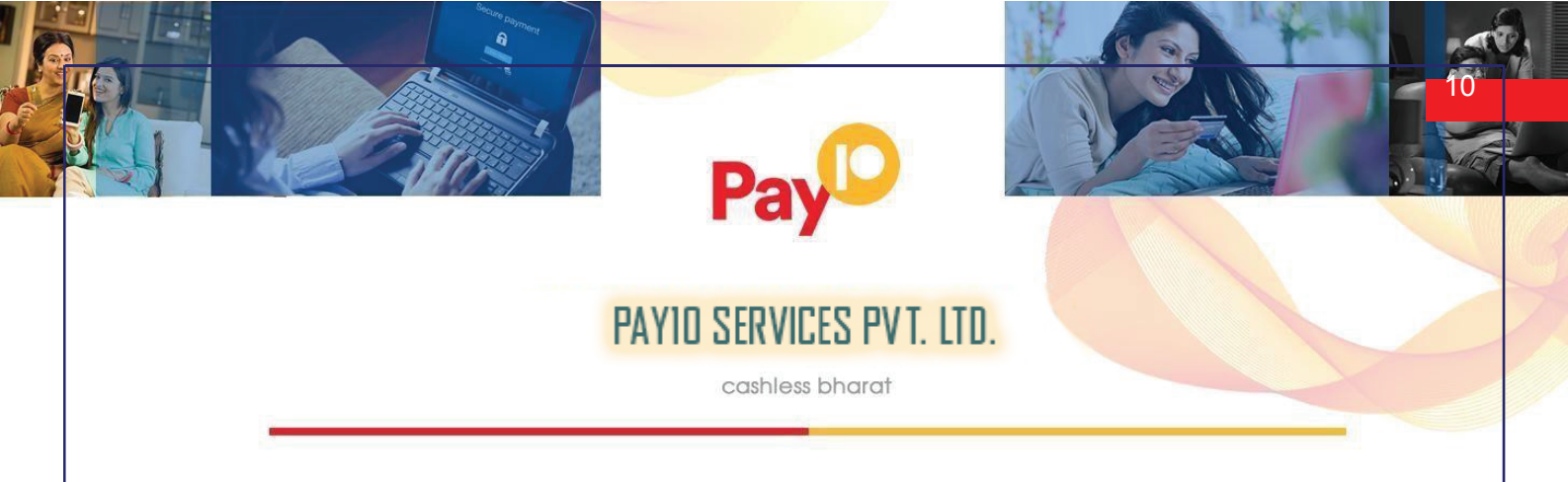

### **Amount format**

The amount of the transaction, expressed in the smallest currency unit. The amount must not contain any decimal points, thousands separators or currency symbols. This value cannot be negative or zero.

For example, INR 12.50 is expressed as 1250. INR 1 is expressed as 100.

**Note**: Transactions in currency IDR (Indonesian Rupiah) will use an exponent of 0 (zero). This means an amount expressed as 1250 will be treated as IDR Rp1, 250 and not IDR Rp12.50 (with exponent 2) unlike other currencies.

### **Pay10 Response Format**

When the payment process is complete Pay10sends the details of the transaction to the Response\_url. This is done with a standard HTTP POST request. The Pay10server continues to post the status until a response of HTTP OK (200) is received from your server or the number of posts exceeds 10.

Table 2 shows the parameters sent to your **response\_url** page:

| Field name      | Description                  | Example value   |
|-----------------|------------------------------|-----------------|
| CUST_NAME       | Customer name                | John Pal        |
| TXNTYPE         | Type of transaction          | SALE/AUTH       |
| AMOUNT          | Total Sale Amount            | 100             |
| CURRENCY_CODE * | 3-digit code of the currency | 826             |
| ORDER_ID        | Merchant reference number    | ESN78452        |
| PAY_ID          | Pay ID is given by Pay10     | 160234578452178 |

| Table  | 2. | Status | URI | parameters |
|--------|----|--------|-----|------------|
| I UDIC | ۷. | olulus |     | parameters |

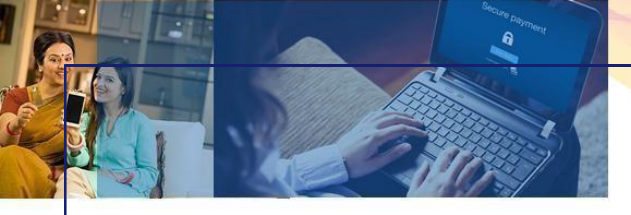

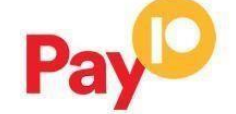

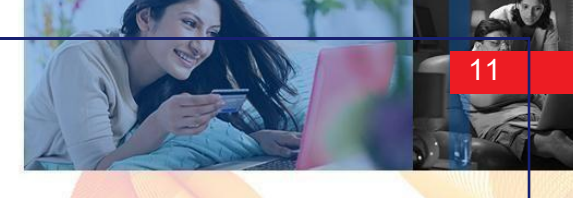

cashless bharat

| TXN_ID                 | Transaction Id generated by Pay10                   | 150611417421130                      |
|------------------------|-----------------------------------------------------|--------------------------------------|
| RESPONSE_CODE *        | Code for transaction status                         | 000                                  |
| RESPONSE_MESSA<br>GE * | Response message for transaction status             | SUCCESS                              |
| HASH*                  | Unique value generated by SHA 256 hashing algorithm | 7995156CE4C40C44C41BECA3<br>B9CE09B9 |
| AUTH_CODE              | Authorization code                                  | 123456                               |
| RRN                    | Bank reference number                               | 789456132                            |
| STATUS                 | Transaction status                                  | Approved/Captured/Declined           |
| CUST_EMAIL             | Customer email                                      | john@gmail.com                       |
| RESPONSE_DATE          | Date of response                                    | TBD                                  |
| RESPONSE_TIME          | Time of response                                    | TBD                                  |
| PRODUCT_DESC           | Description of product                              | хуz                                  |

- \* Refer Table 2 for Currency Code
- \* Refer Table 4 & Table 5 for Response Code
- \* Refer Table 4 & Table 5 for Response Message
- \* Refer Generate secure hash

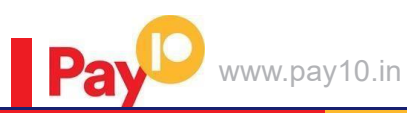

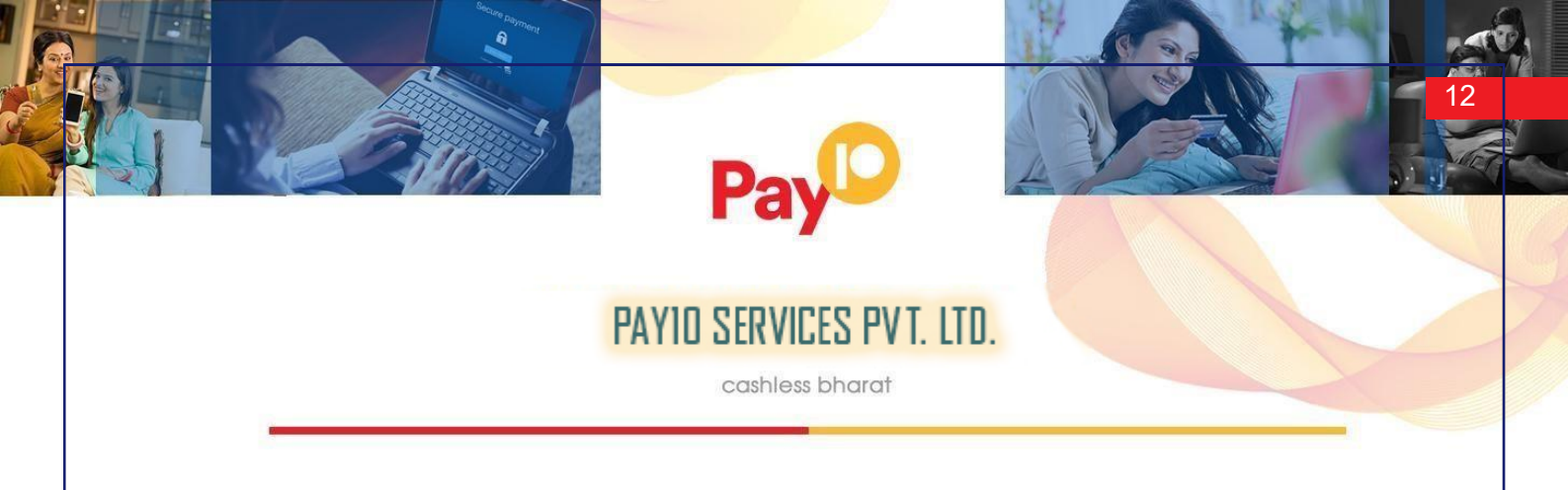

### Validating the status response

We recommend that you validate the transaction details in the status response. This can be done as follows:

- 1. Create a pending transaction or order for a fixed amount on your website.
- 2. Redirect the customer to the Pay10 Payment Gateway, where they complete the transaction.
- 3. Pay10 will post the transaction confirmation to your '**Response\_url**' page. This will include the **'Amount'** (Amount) parameter.
- 4. Your website should validate the parameters received by calculating the SHA256 signature. If successful, it should compare the value in the confirmation post(amount parameter) to the one from the pending transaction or order on your website. You can also compare other parameters such as '**order id**' etc.
- 5. Once you have validated the transaction data you can process the transaction, for example, by dispatching the goods ordered.

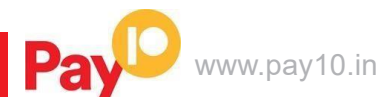

# Pay

PAYIO SERVICES PVT. LTD.

cashless bharat

# Generating a secure hash

### SHA-256 signature

The merchant code creates the Secure Hash value on the Transaction Request data. The Payment Server creates another Secure Hash value and sends it back to the merchant in the Transaction Response.

The Secure Hash is a hexadecimal encoded SHA-256 HMAC of a concatenation of VPC and User Defined parameters. The concatenation of parameters takes the form of a set of name-value pairs, similar to the parameter string for an HTTP GET call.

### Method of generating hash

To generate a hash you need to make a request of all the required parameters

For example, if you want to pass the following name value pairs in your request

{PAY\_ID=1507281443471000&ORDER\_ID=ORD220920151610&TXNTYPE=SALE&AMOUNT=100&CURRENCY \_CODE=356&CUST\_NAME=Demo+Merchant&CUST\_STREET\_ADDRESS1=Demo+Address1&CUST\_STREET\_ ADDRESS2=Demo+Address2&CUST\_CITY=Demo+City&CUST\_STATE=Demo+State&CUST\_COUNTRY=Demo +Country&CUST\_ZIP=Demo+Zip+Code&CUST\_EMAIL=demo%40Pay10.com&CUST\_PHONE=1234567890&CU ST\_SHIP\_NAME=Demo+Ship+Customer&CUST\_SHIP\_STREET\_ADDRESS1=Demo+Ship+Address1&CUST\_SHI P\_STREET\_ADDRESS2=Demo+Ship+Address2&CUST\_SHIP\_CITY=Demo+Ship+City&CUST\_SHIP\_STATE=D emo+Ship+State&CUST\_SHIP\_COUNTRY=Demo+Ship+Country&CUST\_SHIP\_ZIP=Demo+Ship+Zip+Code&CUS T\_SHIP\_EMAIL=demoship%40Pay10.com&CUST\_SHIP\_PHONE=0123456789&RETURN\_URL=http%3a%2f%2fl ocalhost%3a8080%2fMerchantSimulator%2fresponse.jsp&PRODUCT\_DESC=Demo+Product}

Then you need to sort all the parameters in ascending order and add "Tiled" symbol as separator.

### The Output will be as follows

{AMOUNT=100~CURRENCY\_CODE=356~CUST\_CITY=Demo City~CUST\_COUNTRY=Demo Country~CUST\_EMAIL=demo@Pay10.com~CUST\_NAME=Demo Merchant~CUST\_PHONE=1234567890~CUST\_SHIP\_CITY=Demo Ship City~CUST\_SHIP\_COUNTRY=Demo Ship Country~CUST\_SHIP\_EMAIL=demoship@Pay10.com~CUST\_SHIP\_NAME=Demo Ship Customer~CUST\_SHIP\_PHONE=0123456789~CUST\_SHIP\_STATE=Demo Ship State~CUST\_SHIP\_STREET\_ADDRESS1=Demo Ship Address1~CUST\_SHIP\_STREET\_ADDRESS2=Demo Ship Address2~CUST\_SHIP\_ZIP=Demo Ship Zip Code~CUST\_STATE=Demo State~CUST\_STREET\_ADDRESS1=Demo Address1~CUST\_STREET\_ADDRESS2=Demo Address2~CUST\_ZIP=Demo Zip Code~ORDER\_ID=SIGORD220920151610~PAY\_ID=1507281443471000~PRODUCT\_DESC=Demo Product~RETURN\_URL=http://localhost:8080/MerchantSimulator/response.jsp~TXNTYPE=SALE}

Next step is to append the Secret Key at the end of the parameter string given by Pay10

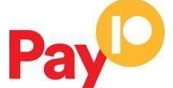

# Pay

## PAYIO SERVICES PVT. LTD.

cashless bharat

#### Payment Gateway to you. After adding you will get the following output

{AMOUNT=100~CURRENCY\_CODE=356~CUST\_CITY=Demo City~CUST\_COUNTRY=Demo Country~CUST\_EMAIL=demo@Pay10.com~CUST\_NAME=Demo Merchant~CUST\_PHONE=1234567890~CUST\_SHIP\_CITY=Demo Ship City~CUST\_SHIP\_COUNTRY=Demo Ship Country~CUST\_SHIP\_EMAIL=demoship@Pay10.com~CUST\_SHIP\_NAME=Demo Ship Customer~CUST\_SHIP\_PHONE=0123456789~CUST\_SHIP\_STATE=Demo Ship State~CUST\_SHIP\_STREET\_ADDRESS1=Demo Ship Address1~CUST\_SHIP\_STREET\_ADDRESS2=Demo Ship Address2~CUST\_SHIP\_ZIP=Demo Ship Zip Code~CUST\_STATE=Demo State~CUST\_STREET\_ADDRESS1=Demo Address1~CUST\_STREET\_ADDRESS2=Demo Address2~CUST\_ZIP=Demo Zip Code~ORDER\_ID=PAYORD220920151610~PAY\_ID=1507281443471000~PRODUCT\_DESC=Demo Product~RETURN\_URL=http://localhost:8080/MerchantSimulator/response.jsp~TXNTYPE=SALEb6200e78557e4e 55}

After completing the above mentioned process you will have to call SHA 256 algorithm and pass the parameter string to the same and the SHA will return you the desired result as below

#### Hash value= {6797f1842deb4f3ebaead53e1bafd5a535d322b9fa3893f201fdb03933eeae09}

Now you have to convert the generated value to the Upper Case and you will get the final result as hash value

# Hash value = 6797F1842DEB4F3EBAEAD53E1BAFD5A535D322B9FA3893F201FDB03933EEAE09

The purpose of the **SHA256 signature** field is to ensure the integrity of the data posted back to your server. You should always compare the **SHA256 signature** field's value posted by Pay10'sservers with the one you calculated.

To calculate the **SHA256 signature**, you need to take the values of the fields listed above exactly asthey were posted back to you, concatenate them and perform a **SHA256** calculation on this string.

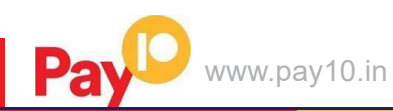

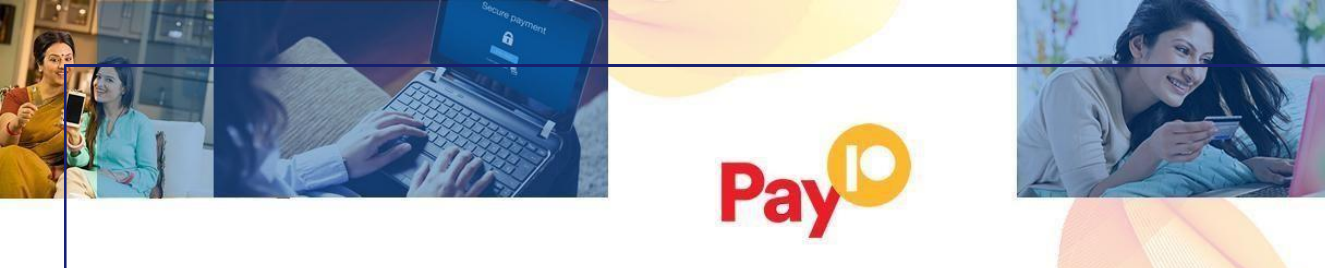

cashless bharat

### Code integration examples

You can use the examples below to generate your session ID from Pay10, which is the recommended method for connecting to the Pay10 Payment Gateway.

<form action="https://secure.pay10.com/pgui/jsp/paymentrequest" method="post" >

<input type="text" name="PAY\_ID" value="1507231702331001"/>

- <input type="text" name="MERCHANTNAME" value="Demo Merchant"/>
- <input type="text" name="ORDER\_ID" value="ORDID2234"/>
- <input type="text" name="AMOUNT" value="100"/> <input type="text" name="TXNTYPE" value="SALE"/>
- <input type="text" name="CUST\_NAME" value="Demo"/>
  <input type="text" name="CUST\_STREET\_ADDRESS1" value="Gurgaon"/>
- <input type="text" name="CUST\_ZIP" value="123456"/>

- <input type="text" name="CUST\_PHONE" value="99999999999999"/>
  <input type="text" name="CUST\_PHONE" value="999999999999999"/>
  <input type="text" name="CUST\_EMAIL" value="text@gmail.com"/>
  <input type="text" name="PRODUCT\_DESC" value="CUP Player"/>
  <input type="text" name="CURRENCY\_CODE" value="356"/>

- <input type="text" name="PAY\_ID" value="1507231702331001"/>
- <input type="submit" value="Click to Pay" name="submit"/>

</form>

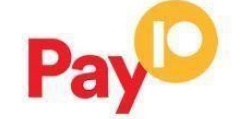

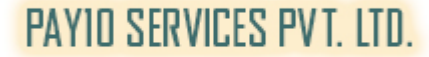

cashless bharat

**Decrypting response:** 

AES 256 CBC is used to decrypt the received response.

Method of decrypting response:

To decrypt the encrypted response you need to pass Encdata and merchant hosted key.

**Received Response:** 

**Response:** 

### Array ( [ENCDATA] =>

MBGxXwuErSp3q/4raZxY1DKoPjDZRvPzP+3yoXcOb4zPNGy+G3tbykiyYR1ZHxPKTe6OpYNwtA Qbp2lbvvXV4+I67fCEbdfLd0OCUV2bMXvvpwMoo53eT3Eu9vu60jPVZCfBnodPc4taDPUscLjQ+8 R25CEoiBVNyyINCSGhJ++hCuF+aaT4slZVnS9sYOI8afdLRxJPfzfE5olTafXW2Jw7412sgWR8rfl3 iukvxJ7y2Ry+gZZYP7852PIEDoG6QVyFprissKYpII3Zu9/KnRd6fOmTmkII4oB0O/+LrLHlwghDnX GVJrI4Y+TqrNBFISPWTcl0LJLU7H1tGxu1DA0uid8a4yf9tyjKmnIaAViDJg9ip3veH3dkwEDV/AIHf NJNrACyvv4TkJI9h/IWv6Im7oMegn+bSoLhQzMIR9Owha48sRLaOBIk9r9ZqoMUNn0CEYeJ4AO eP5xYz6VVTnh9h1Z1I97OUS1bOqOyQY5Yakmkrb5i4S+3xPqZoWuezHM2JPU2zSq6HyR4prNr3 vCERMPrOLj/MKJU1m5XCbbMpXEYcyrUuhvB3LKc9eziHbxUYS+LuhdBXI0G17Z6vBVMuB0Uc/ VdulK0HuWCmk9L3cH4kQA9Gqf8Y8yvSCcE [PAY ID] => 1049120302195014 )

After Decryption you will get the similar string.

### { RESPONSE\_DATE\_TIME=2022-03-14

18:08:51~RESPONSE\_CODE=010~TXN\_ID=1669120314180851~CUST\_PHONE=99999999997 TXNTYPE=SALE~CURRENCY\_CODE=356~SURCHARGE\_FLAG=N~HASH=611C4492531EFD F77BF8DC90E6A810CC9F5D4D9934602F15632BE306F421978F~RETURN\_URL=http://localho st/projects/uat/yesbank/response.php~STATUS=Cancelled~PAY\_ID=1049120302195014~PG\_R EF\_NUM=1669120314180851~ORDER\_ID=PAY10\_681895713~AMOUNT=100~RESPONSE\_M ESSAGE=Cancelled by <u>user~CUST\_EMAIL=rohit.singh@pay10.in~CUST\_NAME=Test</u> }

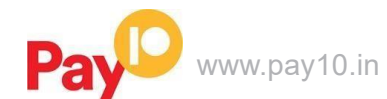

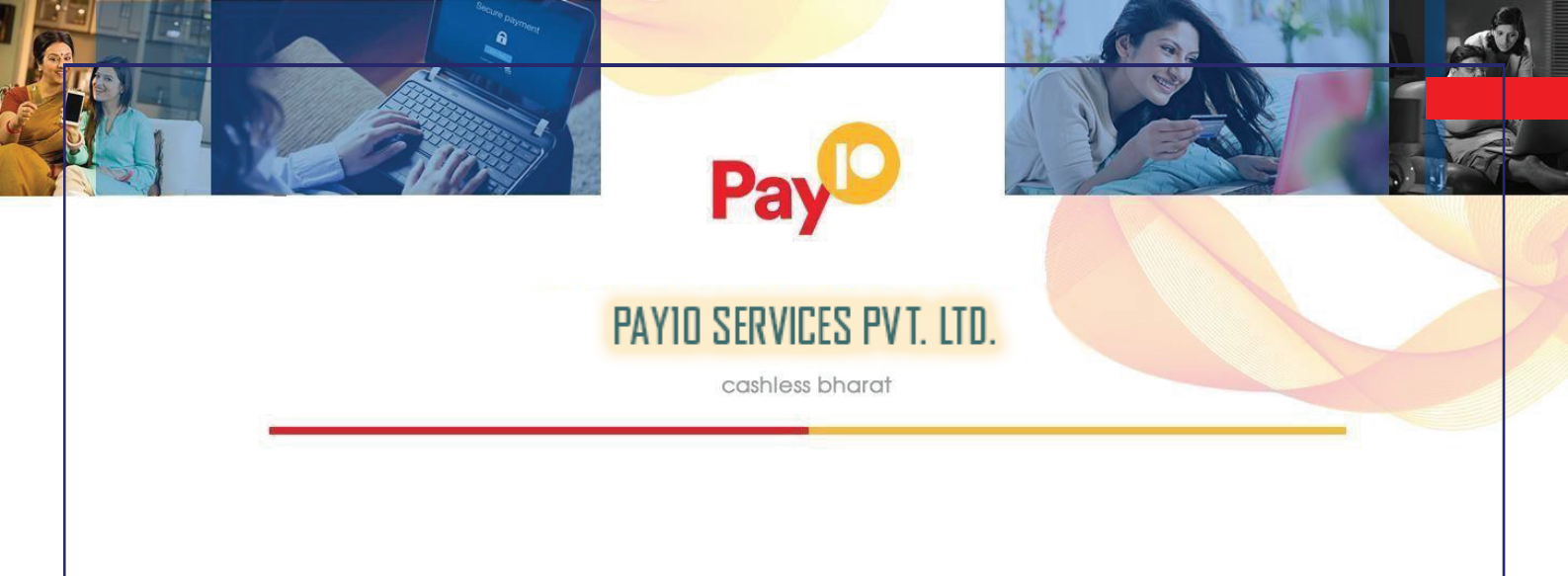

Now split the decrypted string.

```
Array
(
  [RESPONSE_DATE_TIME] => 2022-03-14 18:08:51
  [RESPONSE CODE] => 010
  [TXN ID] => 1669120314180851
  [CUST PHONE] => 9999999999
  [TXNTYPE] => SALE
  [CURRENCY CODE] => 356
  [SURCHARGE FLAG] => N
  [HASH] =>
611C4492531EFDF77BF8DC90E6A810CC9F5D4D9934602F15632BE306F421978F
  [RETURN URL] => http://localhost/projects/uat/yesbank/response.php
  [STATUS] => Cancelled
  [PAY ID] => 1049120302195014
  [PG REF NUM] => 1669120314180851
  [ORDER ID] => PAY10 681895713
  [AMOUNT] => 100
  [RESPONSE MESSAGE] => Cancelled by user
  [CUST_EMAIL] => rohit.singh@pay10.in
  [CUST NAME] => Test
```

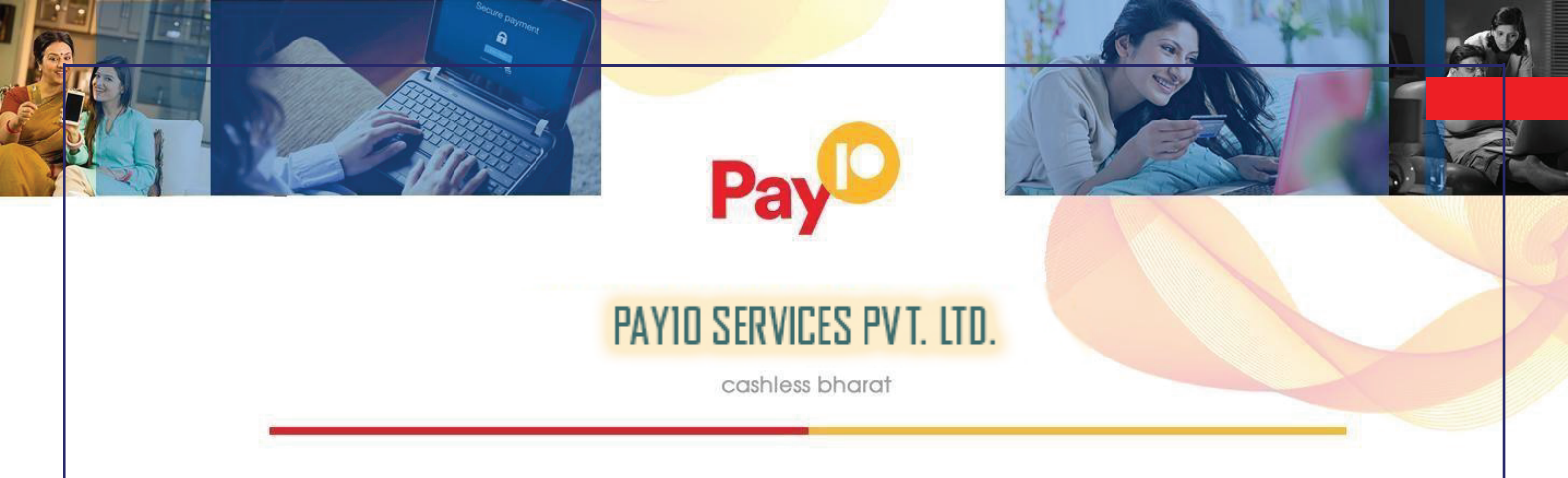

### Validate Response Code for Successful Transaction

Response Data:

"POST": { "RESPONSE\_DATE\_TIME": "2020-05-06 10:53:59", "RESPONSE CODE": "000", "CUST PHONE": "9911889966". "MOP TYPE": "VI", "CARD MASK": "400000\*\*\*\*\*0119" "CURRENCY CODE": "356", "RRN": "012705176297", "STATUS": "Captured" "PRODUCT DESC": "Demo Transaction", "AMOUNT": "100", "RESPONSE MESSAGE": "SUCCESS". "CUST EMAIL": "demo@demo.com", "TXN ID": "2005061053581086", "ACQ ID": "5887426385946368404009", "TXNTYPE": "SALE", "HASH": "19FAD7ED5C3D5AFDD6217846A599B8AE7A8EA915AD5D2183EE09C51E89C4A0 94", "PAYMENT TYPE": "CC", "RETURN\_URL": "http:///localhost//projects//php kit custom//responsejson.php", "PAY ID": "2001141020561000", "ORDER ID": "DEMO0605200725", "ORIG TXN ID": "2005061053541085". "CUST NAME": "Rohit Singh"

Note : Response Code should be 000 and Status should be Captured then the payment is successful.

# Pay

# PAYIO SERVICES PVT. LTD.

cashless bharat

## GATEWAY OPTIONS AND RESPONSES

**Response Code for Valid Transaction** 

### Table 3: Response Codes for Valid Transactions

| ErrorCode | Error Message                                       | Status       |
|-----------|-----------------------------------------------------|--------------|
| 100       | User not found                                      | Failed       |
| 101       | Password incorrect                                  | Failed       |
| 102       | User inactive                                       | Failed       |
| 103       | Validation failed                                   | Failed       |
| 104       | User not approved from any acquirer                 | Failed       |
| 105       | Account not present for this acquirer               | Failed       |
| 108       | Merchant detail not present for this acquirer       | Failed       |
| 110       | Merchant not mapped for this currency               | Failed       |
| 113       | Payment option not supported!!                      | Failed       |
| 114       | GST Details Not Set!!                               | Failed       |
| 129       | TDR request is already pending for this merchant !! | Failed       |
| 130       | Currency not supported!!                            | Failed       |
| 131       | Unsupported card number                             | Failed       |
| 132       | Account Lock                                        | Failed       |
| 134       | TDR Setting is pending for this merchant !!         | Failed       |
| 010       | Cancelled by user                                   | Failed       |
| 026       | SUCCESS                                             | Sent to Bank |
| 000       | SUCCESS                                             | Captured     |

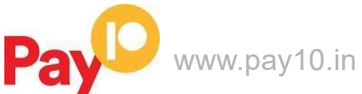

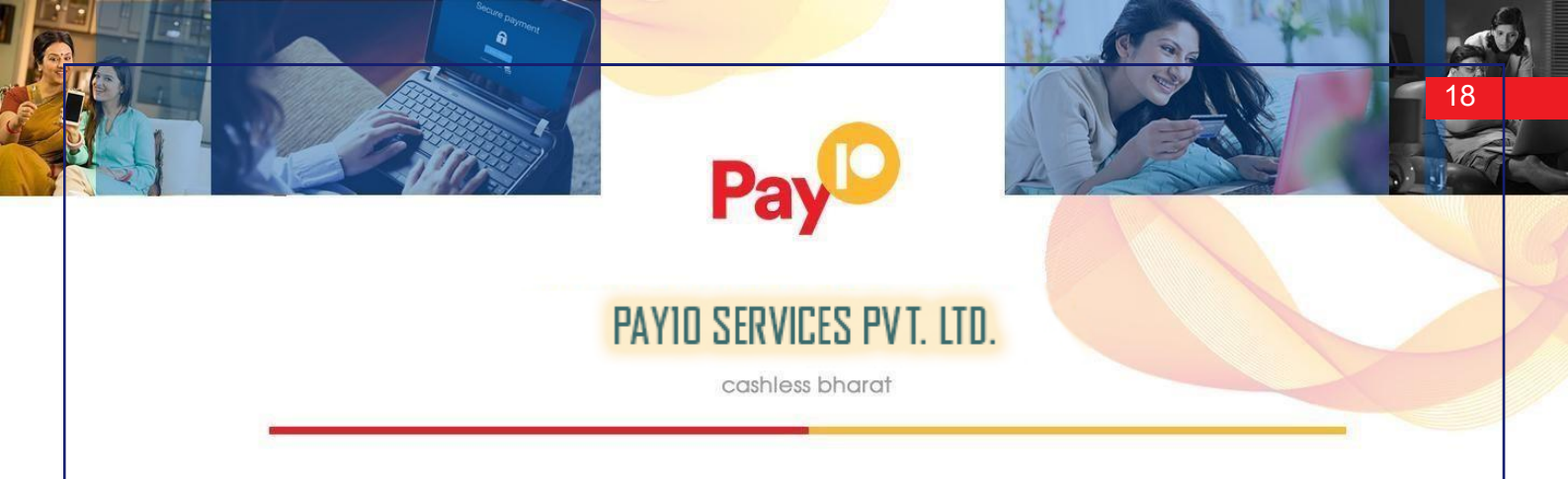

### **Response Code for Invalid Transaction**

Table 4: Response Codes for Invalid Transactions

| Response Code | Response Code         |
|---------------|-----------------------|
| 300           | Invalid Request       |
| 900           | Internal system error |
| 999           | Unknown Error         |

### **Supported Currency and Currency Codes**

Table 5: Supported Currency with Currency Codes

| Payment Method |              |      |  |  |
|----------------|--------------|------|--|--|
| Name           | Abbreviation | Code |  |  |
| Indian Rupee   | INR          | 356  |  |  |
| Pound          | GBP          | 826  |  |  |
| Dollar         | USD          | 840  |  |  |
| Euro           | EUR          | 978  |  |  |

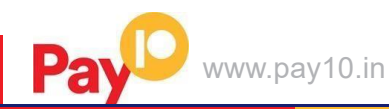